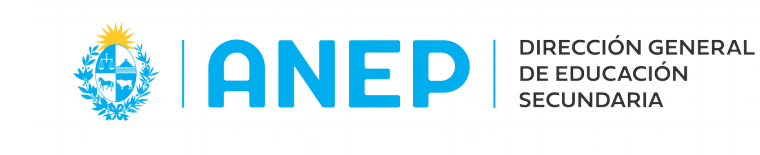

Versión: 1.0.0 - Fecha: 16/07/21 - MF

## Resumen de Actuación Estudiantil

Se ingresa al menú Resumen de Actuación Estudiantil por el ítem Alumnos

|   | Alumnos -                                           |
|---|-----------------------------------------------------|
|   | Asistencia Estudiantil                              |
|   | Boletines Calificaciones y Reuniones                |
|   | Boletines Calificaciones                            |
|   | Alumnos Proinculptos que no Confirmaron Inscripcion |
| < | Resumen de Actuación Estudiantil                    |

#### Resumen de Actuación de un alumno

× Módulo

| Documento: URUGUAY J CI J 30473780 g<br>Estudiante Uno ( 36)                                             | Ingresó a la Educación Media el 01/03/98<br>Escuela Pública ESC.PUB, 39 (MONTEVIDEO) ( 6638 ) |
|----------------------------------------------------------------------------------------------------|-----------------------------------------------------------------------------------------------|
| Aprobaction al 06/07/2021<br>6 ♥ 5 ♥ 4 ♥ 3 ♥ 2 ♥ 1 ♥ x Módul                                             | o Egresos x Cicio x Materia Ver Actuación                                                     |
| Por defecto aparecen marcados <u>todos</u> los<br>iveles, pero pueden seleccionar también uno<br>algunos | Cada botón les mostrará diferentes resultados                                                 |

Si presionan

#### y con todos los niveles seleccionados les mostrará el resumen en diferentes colores

| Plan | Módulo        | Aprobación          | Materias                                                                                                    |
|------|---------------|---------------------|----------------------------------------------------------------------------------------------------|
| 1976 | Gto.Medicina  | Aprueba<br>CURSO    | BIOLOGIA (208),INTROD. AL DERECHO (706),FILOSOFIA (806),FISICA (908),INGLES (1406),MATEMATICA (1832),QUIMICA (1906)                                                                                                    |
| 1976 | Sto.Biológico | Aprueba<br>Materias | BIOLOGIA (205),DIBUJO (407),FILOSOFIA (805),FISICA (906),LITERATURA (1605),MATEMATICA (1805),QUIMICA (1905)                                                                                                    |
| 1976 | Sto.Biológico | Pendientes          | INGLES (1405)                                                                                                    |
| 1976 | 4to.Año       | Aprueba<br>CURSO    | ASTRONOMIA (101),BIOLOGIA (204),DIBUJO (406),EDUCACION FISICA - MIXTO (504),EDUCACION MUSICAL (610),FILOSOFIA (804),FISICA (904),HISTORIA (1204),INGLES (1404),LITERATURA (1603),MATEMATICA (1804),QUIMICA (1904)                                                                                                    |
| 1993 | 3er.Año       | Aprueba<br>CURSO    | OPTATTVAS Idiomas: [FRANCES (1003),INGLES (1403)],OPTATTVAS Urbano_Rural: [,TALLER DE CS.SOCIALES (9114),A.A.M. (RURAL) (9803)],BIOLOGIA (203),EDUCACION FISICA -<br>MIXTO (503),EDUCACION MUSICAL (609),EDUC.SOCIAL Y CIVICA (701),FISICA (903),GEOGRAFIA (1103),HISTORIA (1203),LITERATURA (1602),MATEMATICA (1803),QUIMICA<br>(1903),INFORMATICA GRA. (3308) |
| 1993 | 2do.Año       | Aprueba<br>CURSO    | OPTATIVAS Idiomas: [FRANCES (1002),INGLES (1402)],OPTATIVAS Urbano_Rural: [,TALLER EXPRESION ARTISTICA (9604),A.A.M. (RURAL) (9802)],BIOLOGIA (202),DIBUJO (402),EDÜCACION FISICA - MIXTO (502),GEOGRAFIA (1102),HISTORIA (1202),IDIOMA ESPAÑOL (1302),MATEMATICA (1802),CIENCIAS FISICAS (9102)                                                                |
| 1993 | 1er.Año       | Aprojetia<br>CURSO  | OPTATIVAS Idiomas: [FRANCES (1001),INGLES (1401)],OPTATIVAS Urbano_Rural: [,TALLER DE CS.EXPERIMENTALES (9113),A.A.M. (RURAL) (9801)],BIOLOGIA (201),DIBUJO<br>(401),EDUCACION FISICA - MIXTO (501),GEOGRAFIA (1101),HISTORIA (1201),IDIOMA ESPAÑOL (1301),MATEMATICA (1801),CIENCIAS FISICAS (9101)                                                            |

Verde Curso Aprobado

| Marrón | Curso Incompleto | Materias Aprobadas  |
|--------|------------------|---------------------|
| Rojo   |                  | Materias Pendientes |

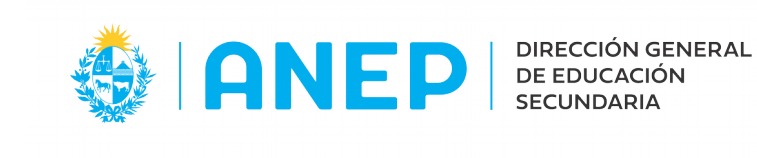

# El botón × Materia

permite la visualización por curso de cada una de las materias del mismo **a las que se inscribió o rindió examen** (*no figuran las que tiene pendiente por falta de inscripción a curso o examen*)

|                                                                                                    |                                                                                                    |                                                                                                    |                                                                                                |                                                                                                    | _                                                     |                                                                                             |                                                                       |                                                                                                    |                                                                                                    |                                                                                                    |
|----------------------------------------------------------------------------------------------------|----------------------------------------------------------------------------------------------------|----------------------------------------------------------------------------------------------------|------------------------------------------------------------------------------------------------|----------------------------------------------------------------------------------------------------|-------------------------------------------------------|---------------------------------------------------------------------------------------------|-----------------------------------------------------------------------|----------------------------------------------------------------------------------------------------|----------------------------------------------------------------------------------------------------|----------------------------------------------------------------------------------------------------|
| Aprobación al [13/<br>6 [                                                                                                    | /07/202:<br>] 3                                                                                     | 2 [] 1 [                                                                                                    |                                                                                                | Módulo                                                                                              |                                                       | Egresos x                                                                                   | Ciclo                                                                 | × Mat                                                                                                    | eria                                                                                                    | Ver Actuación                                                                                                    |
| Plan Módulo                                                                                                    | Aproba                                                                                              | ción Mat                                                                                                    | erias                                                                                          |                                                                                                    |                                                       |                                                                                             |                                                                       |                                                                                                    |                                                                                                    |                                                                                                    |
| 1976 Sto.Biológic                                                                                                    | Apruel<br>Materi                                                                                    | BIC BIC                                                                                                    | LOGIA (2<br>95),QUIM                                                                           | 05),DIBU<br>ICA (190                                                                                | JJO (4<br>35)                                         | 407),FILOSOF                                                                                | IA (805                                                               | 5),FISICA (90                                                                                                | )6),LITERATU                                                                                                    | RA (1605),MATEMA                                                                                                    |
| 1976 Sto.Biológia                                                                                                    | o Pendie                                                                                            | ntes ING                                                                                                    | LES (1405                                                                                      |                                                                                                    | ING                                                   | SI ÉS Dond                                                                                  | ionto                                                                 |                                                                                                    |                                                                                                    |                                                                                                    |
| Estudiante IIn                                                                                                    | a [36]                                                                                              |                                                                                                    |                                                                                                |                                                                                                    | in a c                                                | JELS Feilu                                                                                  | iente                                                                 |                                                                                                    |                                                                                                    |                                                                                                    |
| Estudiante on                                                                                                    | 10 ( 00)                                                                                            |                                                                                                    |                                                                                                |                                                                                                    |                                                       |                                                                                             |                                                                       |                                                                                                    |                                                                                                    |                                                                                                    |
| Aprobación al                                                                                                    | 13/07/                                                                                              | 202: 📆                                                                                                    |                                                                                                |                                                                                                    | × Mó                                                  | dulo                                                                                        | Egre                                                                  | esos × Cicl                                                                                                  | • ×                                                                                                    | Materia                                                                                                    |
| Aprobación al<br>6 🗋 5 🔽<br>Materia                                                                                               | 13/07/<br>4 [                                                                                       | 202: 📆<br>3 🚺 2 🚺                                                                                                    | 1 [                                                                                            | Inicio                                                                                              | × Mó<br>Calif                                         | dulo<br>Fallo                                                                               | Egre<br>Tipo<br>Eval                                                  | esos x Cicl<br>Entrega                                                                                       | o ×                                                                                                    | Materia (                                                                                                    |
| Aprobación al<br>6 [ 5 ]<br>Materia<br>Nombre<br>BIOLOGIA                                                                         | 13/07/<br>4 [                                                                                       | 202: 📆<br>3 🚺 2 🚺<br>an Módulo                                                                                                    | 1 [                                                                                            | Inicio<br>Curso                                                                                     | × Mó<br>Calif                                         | Fallo                                                                                       | Egre<br>Tipo<br>Eval.                                                 | esos x Cicl<br>Entrega<br>Examen                                                                             | o ×<br>Tipo<br>Aprob.<br>Eximido                                                                                    | Materia                                                                                                    |
| Aprobación al<br>6 🚺 5 🔽<br>Materia<br>Nombre 🛆<br>BIOLOGIA<br>DIBUJO                                                             | 13/07/<br>4 [                                                                                       | 202: 10<br>3 2 2 2<br>an Módulo<br>76 Sto. Biológico<br>76 Sto. Biológico                                                                                                    | 1 [<br>Fecha<br>Aprob.<br>10/12/02<br>16/11/02                                                 | Inicio<br>Curso<br>01/03/02<br>01/03/02                                                             | × Mó<br>Calif<br>11<br>10                             | Fallo<br>APROBADO<br>PROMOVIDO                                                              | Egre<br>Tipo<br>Eval.<br>EX                                           | Entrega<br>Examen<br>Reunión Final                                                                           | o ×<br>Tipo<br>Aprob.<br>Eximido<br>Fallo Materia                                                                   | Materia                                                                                                    |
| Aprobación al<br>6 5 7<br>Materia<br>Nombre A<br>BIOLOGIA<br>DIBUJO<br>FILOSOFIA                                                  | 13/07/<br>4 [<br>Mat. Pl<br>ódigo<br>205 19<br>407 19<br>805 19                                     | 202: 10<br>3 2 2 10<br>an Módulo<br>76 Sto. Biológico<br>76 Sto. Biológico<br>76 Sto. Biológico                                                                                    | 1 D/12/02<br>16/11/02<br>07/12/02                                                              | Inicio<br>Curso<br>01/03/02<br>01/03/02<br>01/03/02                                                 | × Mó<br>Calif<br>11<br>10<br>12                       | Fallo<br>APROBADO<br>PROMOVIDO<br>APROBADO                                                  | Egre<br>Tipo<br>Eval.<br>EX<br>EV<br>EX                               | Entrega<br>Examen<br>Reunión Final<br>Examen                                                                 | o ×<br>Tipo<br>Aprob.<br>Eximido<br>Fallo Materia<br>Reglamentado                                                   | Materia<br>Liceo<br>MONTEVIDEO Nº:<br>MONTEVIDEO Nº:<br>MONTEVIDEO Nº:                                                 |
| Aprobación al<br>6 5 7<br>Materia<br>Nombre A<br>BIOLOGIA<br>DIBUJO<br>FILOSOFIA<br>FISICA                                        | 13/07/<br>4 [                                                                                       | 202: 10<br>3 2 2 2<br>an Módulo<br>76 Sto. Biológico<br>76 Sto. Biológico<br>76 Sto. Biológico<br>76 Sto. Biológico<br>76 Sto. Biológico                                           | 1 Fecha<br>Aprob.<br>10/12/02<br>16/11/02<br>07/12/02<br>06/02/03                              | Inicio<br>Curso<br>01/03/02<br>01/03/02<br>01/03/02<br>01/03/02                                     | × Mó<br>Calif<br>11<br>10<br>12<br>6                  | Fallo<br>APROBADO<br>PROMOVIDO<br>APROBADO<br>APROBADO                                      | Egre<br>Tipo<br>Eval.<br>EX<br>EX<br>EX<br>EX                         | Entrega<br>Examen<br>Reunión Final<br>Examen<br>Examen                                                       | o ×<br>Tipo<br>Aprob.<br>Eximido<br>Fallo Materia<br>Reglamentado<br>Eximido                                        | Materia                                                                                                    |
| Aprobación al<br>6 5 9<br>Materia<br>Nombre A<br>BIOLOGIA<br>DIBUJO<br>FILOSOFIA<br>FISICA<br>LITERATURA                          | 13/07/<br>4 [ ]<br>205 19<br>407 19<br>805 19<br>306 19<br>1605 19                                  | 202: 10<br>3 2 2 2<br>an Módulo<br>76 Sto. Biológico<br>76 Sto. Biológico<br>76 Sto. Biológico<br>76 Sto. Biológico<br>76 Sto. Biológico<br>76 Sto. Biológico                      | 1 [<br>Fecha<br>Aprob.<br>10/12/02<br>16/11/02<br>07/12/02<br>06/02/03<br>16/11/02             | Inicio<br>Curso<br>01/03/02<br>01/03/02<br>01/03/02<br>01/03/02<br>01/03/02                         | × Mó<br>Calif<br>11<br>10<br>12<br>6<br>9             | Fallo<br>APROBADO<br>PROMOVIDO<br>APROBADO<br>APROBADO<br>PROMOVIDO                         | Egre<br>Tipo<br>Eval.<br>EX<br>EX<br>EX<br>EX<br>EX                   | Entrega<br>Examen<br>Reunión Final<br>Examen<br>Examen<br>Reunión Final                                      | o ×<br>Tipo<br>Aprob.<br>Eximido<br>Fallo Materia<br>Reglamentado<br>Eximido<br>Fallo Materia                       | Materia                                                                                                    |
| Aprobación al<br>6 5 9<br>Materia<br>Nombre A<br>BIOLOGIA<br>DIBUJO<br>FILOSOFIA<br>FISICA<br>LITERATURA<br>MATEMATICA            | 13/07/<br>4<br>4<br>205 19<br>205 19<br>407 19<br>805 19<br>906 19<br>1605 19<br>1805 19            | 202: 10<br>3 2 2 2<br>an Módulo<br>76 Sto. Biológico<br>76 Sto. Biológico<br>76 Sto. Biológico<br>76 Sto. Biológico<br>76 Sto. Biológico<br>76 Sto. Biológico<br>76 Sto. Biológico | 1 [<br>Fecha<br>Aprob.<br>10/12/02<br>16/11/02<br>06/02/03<br>16/11/02<br>24/12/02             | Inicio<br>Curso<br>01/03/02<br>01/03/02<br>01/03/02<br>01/03/02<br>01/03/02<br>01/03/02             | × Mó<br>Calif<br>11<br>10<br>12<br>6<br>9<br>10       | Fallo<br>APROBADO<br>PROMOVIDO<br>APROBADO<br>PROMOVIDO<br>APROBADO<br>APROBADO             | Egre<br>Tipo<br>Eval.<br>EX<br>EX<br>EX<br>EX<br>EX<br>EX<br>EX       | Entrega<br>Examen<br>Reunión Final<br>Examen<br>Examen<br>Reunión Final<br>Examen                            | o ×<br>Tipo<br>Aprob.<br>Eximido<br>Fallo Materia<br>Reglamentado<br>Eximido<br>Fallo Materia<br>Eximido            | Materia                                                                                                    |
| Aprobación al<br>6 5 9<br>Materia<br>Nombre A<br>BIOLOGIA<br>DIBUJO<br>FILOSOFIA<br>FISICA<br>LITERATURA<br>MATEMATICA<br>QUIMICA | 13/07/<br>4<br>4<br>205 19<br>205 19<br>407 19<br>805 19<br>906 19<br>1605 19<br>1805 19<br>1905 19 | 202: 10 2 2 2 2 2 2 2 2 2 2 2 2 2 2 2 2 2 2                                                                                                    | 1 [<br>Fecha<br>Aprob.<br>10/12/02<br>16/11/02<br>06/02/03<br>16/11/02<br>24/12/02<br>18/12/02 | Inicio<br>Curso<br>01/03/02<br>01/03/02<br>01/03/02<br>01/03/02<br>01/03/02<br>01/03/02<br>01/03/02 | × Mó<br>Calif<br>11<br>10<br>12<br>6<br>9<br>10<br>10 | Fallo<br>APROBADO<br>PROMOVIDO<br>APROBADO<br>PROMOVIDO<br>APROBADO<br>APROBADO<br>APROBADO | Egre<br>Tipo<br>Eval.<br>EX<br>EX<br>EX<br>EX<br>EX<br>EX<br>EX<br>EX | Entrega<br>Examen<br>Reunión Final<br>Examen<br>Reunión Final<br>Examen<br>Reunión Final<br>Examen<br>Examen | o ×<br>Tipo<br>Aprob.<br>Eximido<br>Fallo Materia<br>Reglamentado<br>Eximido<br>Fallo Materia<br>Eximido<br>Eximido | Materia<br>Liceo<br>MONTEVIDEO Nº<br>MONTEVIDEO Nº<br>MONTEVIDEO Nº<br>MONTEVIDEO Nº<br>MONTEVIDEO Nº<br>MONTEVIDEO Nº |

Si presionan

Ver Actuación

verán las **Inscripciones** y **Exámenes sin Inscripción a Curso** (igual que en Modificación de Actuación Estudiantil pero solo se puede visualizar)

| 54 | ripciones |       |                 |        |      |          |        |
|----|-----------|-------|-----------------|--------|------|----------|--------|
|    | Inicie    | Liceo | Nombre Liceo    | Plan   |      | Curso    |        |
| 2  | 01/03/03  | 1035  | MONTEVIDEO Nº 3 | 5 Plan | 1976 | 6to.Med  | licina |
| į  | 01/03/02  | 1035  | MONTEVIDEO Nº 3 | 5 Plan | 1976 | Sto.Biol | ógico  |
| l  | 01/03/01  | 1035  | MONTEVIDEO Nº 3 | 5 Plan | 1976 | 4to.Año  |        |
| 2  | 01/03/00  | 8608  | JOSE BELLONI    | Plan   | 1993 | 3er.Año  |        |
| 2  | 01/03/99  | 8608  | JOSE BELLONI    | Plan   | 1993 | 2do.Año  | >      |
| Q  | 01/03/98  | 8608  | JOSE BELLONI    | Plan   | 1993 | 1er.Año  |        |

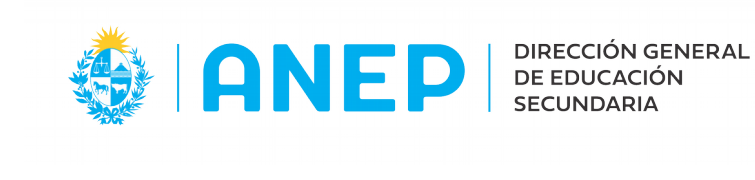

El botón Egresos x Ciclo permite visualizar el egreso o pre-egreso por ciclo de un estudiante y solicitar el **visado** del mismo

### Egreso – SIN pendientes

| Estudiante Egresado (25)                                                                                                    |                                                                           |
|----------------------------------------------------------------------------------------------------|---------------------------------------------------------------------------|
| Aprobación al 13/07/202: 📆<br>6 🔽 5 🔽 4 🔽 3 💟 2 🔽 1 🔽                                                                           | Módulo Egresos x Ciclo x Materia                                          |
| Bachillerato Social Economía, Reformulación 2006<br>Ultima Aprobación: MONTEVIDEO Nº63, 27/11/13<br>Solicitar Visado del Egreso | 6to.Social Economía<br>5to.Div.Ciencias Sociales y Humanidades<br>4to.Año |
| Ciclo Básico, Reformulación 2006<br>Ultima Aprobación: MONTEVIDEO №60, 02/12/10<br>Solicitar Visado del Egreso                  | 3er.Año<br>2do.Año<br>1er.Año                                             |
|                                                                                                    | Solicitar Visado del Egreso                                               |
| e -Egreso – Hasta 3 pendientes                                                                                                  |                                                                           |
| - F H ( 90)                                                                                                    |                                                                           |

| Aprobación al 13/07/202:                           | × Módulo Egresos × Ciclo × Materia Ver Actuación                       |
|----------------------------------------------------|------------------------------------------------------------------------|
| Bechillerato Medicina, Plan 1976                   | 6to Medicino                                                           |
| Ultima Aprobación:MONTEVIDEO NI35,06/12/0 1 Pdtes. | 5to.Biológico (1 Pates:INGLES (1405)) ►Indica pendiente junto al curso |
| Solicitar Visado del Pre-Egreso                    | 4to.Año                                                                |
| Cielo Básico, Plan 1993                            | 3er.Año                                                                |
| Ultima Aprobación: JOSE BELLONI, 08/12/00          | 2do.Año                                                                |
| Solicitar Visado del Egreso                        | 1er.Año                                                                |
|                                                    | Solicitar Visado del Pre-Egreso                                        |

Los pasos siguientes a la solicitud del visado se encuentran en el Manual de Egresos por Ciclo